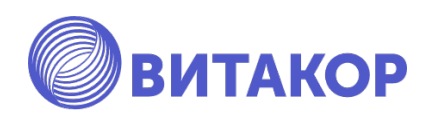

Модуль 2

2.2 АРМ «Сестринский пост». Движение пациентов в отделении, порядок ведения учетной формы 007/у «Лист ежедневного учета движения пациентов и коечного фонда медицинской организации, оказывающей медицинскую помощь в стационарных условиях, в условиях дневного стационара».

Учебно-методическое пособие

Освобождаем время для настоящей работы

Казань, 2022 г.

Амиров Р.И. – генеральный директор ЗАО «ВИТАКОР»

Альмухаметов А.А. – заместитель генерального директора ЗАО «ВИТАКОР» – руководитель проектов взаимодействия с образовательными организациями.

Галиахметов А.И. - руководитель проектов

Исмагилова Д.Р. – специалист отдела внедрения и сопровождения ЗАО «ВИТАКОР»

## Рецензенты:

Марапов Д.И., к.м.н., доцент кафедры общественного здоровья, экономики и управления государственной медицинской здравоохранением казанской академии филиала \_ федерального государственного бюджетного образовательного учреждения дополнительного профессионального образования «Российская медицинская академия непрерывного профессионального образования» Министерства здравоохранения Российской Федерации.

Искандаров И.Р., к.м.н., доцент кафедры общественного здоровья и организации здравоохранения ФГБОУ ВО Казанский ГМУ Минздрава России

Учебно-методическое пособие «2.2 АРМ «Сестринский пост». Движение пациентов в отделении, порядок ведения учетной формы 007/у «Лист ежедневного учета движения пациентов и коечного фонда медицинской организации, оказывающей медицинскую помощь в стационарных условиях, в условиях дневного стационара».» / Сост.: Амиров Р.И., Альмухаметов А.А., Исмагилова Д.Р., Галиахметов А.И. – Казань: ВИТАКОР, 2022. – 13 с.

Учебно-методическое пособие содержит материалы: конспекты лекций, семинарских занятий, задания для самостоятельной работы.

## Оглавление

| 1. АРМ врача консультанта  | 4 |
|----------------------------|---|
| 2. АРМ врача анестезиолога | 8 |

## АРМ врача консультанта.

Открывается форма Рабочее место врача консультанта. Необходимо указать сотрудника, выбрать дату.

|                                                                                                    |                                                                                                    |                                                                                                    |                                                                                                    | АРМ вр                                                                                                    | рача                       | -кон                                                                                  | сультанта                                                                                                    |                                                                                                    |                                                                                                    |          |            |     |       |              |
|----------------------------------------------------------------------------------------------------|----------------------------------------------------------------------------------------------------|----------------------------------------------------------------------------------------------------|----------------------------------------------------------------------------------------------------|----------------------------------------------------------------------------------------------------|----------------------------|---------------------------------------------------------------------------------------|----------------------------------------------------------------------------------------------------|----------------------------------------------------------------------------------------------------|----------------------------------------------------------------------------------------------------|----------|------------|-----|-------|--------------|
|                                                                                                    | Подгот                                                                                                    | овка А                                                                                                    | РМ "Врач кон                                                                                                    | сультант"                                                                                                    |                            |                                                                                       |                                                                                                    |                                                                                                    |                                                                                                    | _        |            | ×   |       |              |
|                                                                                                    | Дата:                                                                                                    |                                                                                                    |                                                                                                    | 20.1                                                                                                    |                            |                                                                                       |                                                                                                    |                                                                                                    |                                                                                                    |          |            |     |       |              |
|                                                                                                    | Сотру                                                                                                    | /дник:                                                                                                    |                                                                                                    |                                                                                                    | инск                       |                                                                                       | си. (детс                                                                                                    |                                                                                                    | Ok                                                                                                   |          | Отм        | ена |       |              |
| АРМ Врач консультант 2 х<br>Отделение: Хирургич<br>Печать документов<br>Печать                                                                                                    | еское отделение<br>пациента                                                                                                    | №1 Вр<br>Установит                                                                                           | иач: Кучинская А.И. (Детс<br>ь текущий диагноз 🗿 I<br>Управленя                                                                                                    | кий хирург) Специ<br>История болезни 🗊<br>не                                                                                                    | <b>иальност</b><br>Стат.ка | ь: Дето<br>рта                                                                        | ский хирург                                                                                                    |                                                                                                    |                                                                                                    |          |            | ļ   | цата: | 20.10.2022 V |
| Консультации в                                                                                                    | отделениях ●                                                                                                    | Параметр пои                                                                                                 | ска                                                                                                    |                                                                                                    |                            | ~                                                                                     | Значение поиска                                                                                                    |                                                                                                    |                                                                                                    |          |            |     |       |              |
| Консультации в при                                                                                                    | емном пок                                                                                                    | Дата п 🔻                                                                                                    | ФИО                                                                                                    | Отделение                                                                                                    | Палата                     | Диагноз                                                                               | Лечащий врач                                                                                                    | Дата назна                                                                                                   | Статус                                                                                               | Выполнил | Коментарий |     |       |              |
|                                                                                                    |                                                                                                    | 22.09.2022<br>10.08.2022<br>03.08.2022<br>10.08.2022<br>10.08.2022<br>10.08.2022<br>14.06.2022<br>11.07.2022 | Тестаничика Алиса Петровна<br>Семибратов Сергей Васильеел.<br>Васильеев Анастасия Сергее.<br>Васильеев Анастасия Сергее.<br>Семибратов Сергей Васильеел.<br>Ваструков Вилоната Анатоль.<br>Тестовый Аделя Викторовна<br>Аннагулыев Николай Айдаров                                                                                                    | Херургическое отделени.<br>Херургическое отделени.<br>Херургическое отделени.<br>Херургическое отделени.<br>Херургическое отделени.<br>Херургическое отделени.<br>Херургическое отделени. | . 12                       | I20.0(22<br>Z00.0(1<br>Z00.0(0<br>Z00.0(1<br>Z00.0(1<br>X00.0(1<br>K35.9(1<br>T78.2(1 | Кучинская А.И. (Дет.,<br>Шагапова А.В. (Хиру,,<br>Шагапова А.В. (Хиру,,<br>Шагапова А.В. (Хиру,,<br>Шагапова А.В. (Хиру,,<br>Кучинская А.И. (Дет.,<br>Кучинская А.И. (Дет., | 23.09.2022<br>10.08.2022<br>03.08.2022<br>03.08.2022<br>10.08.2022<br>10.08.2022<br>25.07.2022<br>20.07.2022 | Ожидает в<br>Ожидает в<br>Ожидает в<br>Ожидает в<br>Ожидает в<br>Ожидает в<br>Ожидает в<br>Ожидает в |          |            |     |       |              |
|                                                                                                    |                                                                                                    |                                                                                                    |                                                                                                    |                                                                                                    |                            |                                                                                       |                                                                                                    |                                                                                                    |                                                                                                    |          |            |     |       |              |
|                                                                                                    |                                                                                                    |                                                                                                    |                                                                                                    |                                                                                                    |                            |                                                                                       |                                                                                                    |                                                                                                    |                                                                                                    |          |            |     |       |              |
| Constanting and Annual Annual Annua | Al DADADOC<br>Recent august A.H. (Danasari<br>augustaria)<br>Al area no<br>augustaria<br>augustaria |                                                                                                    | Retto<br>2015 Sub Conference and<br>2015 Sub Conference and<br>2015 Sub Confe |                                                                                                    | АРМ вра                    |                                                                                       | erre for<br>Barranov<br>Barranov<br>Barranov<br>Barranov<br>Barranov                                                                                                    |                                                                                                    |                                                                                                    |          |            |     | - σ   |              |
|                                                                                                    |                                                                                                    |                                                                                                    |                                                                                                    |                                                                                                    |                            |                                                                                       |                                                                                                    |                                                                                                    |                                                                                                    |          |            |     |       |              |
|                                                                                                    |                                                                                                    |                                                                                                    |                                                                                                    |                                                                                                    |                            |                                                                                       |                                                                                                    |                                                                                                    |                                                                                                    |          |            |     |       |              |

На форме АРМ врача консультанта на каждой отдельной вкладке предусмотрены фильтры.

На всех вкладках в АРМе врача консультанта предусмотрена Информационная панель, при нажатие на которую есть возможность из сущности Движение в отделении выбрать необходимые атрибуты

В АРМ врача консультанта предусмотрены две вкладки: Консультации в отделении и Консультации в приемном отделении.

|             |                        |                  |               |                |        |             |                                  | APM spa                   | ча консультанта            |         | 0 X |
|-------------|------------------------|------------------|---------------|----------------|--------|-------------|----------------------------------|---------------------------|----------------------------|---------|-----|
| Срешиально  | оть Аритмолог          |                  |               |                |        |             |                                  |                           |                            |         |     |
|             | Zorona mana A M        | (Berneri merce)  |               |                |        |             |                                  |                           |                            |         |     |
| Врач        | Jakamagupin A.H.       | CERCENT AND TA 1 |               |                |        |             |                                  |                           |                            |         |     |
| Дата        | 25.03.2021             | Er Ko            | лонка ФИО     |                |        |             |                                  |                           | <ul> <li>Фильтр</li> </ul> |         |     |
| Консуль     | тации в отделениях     | Дата поступления | 0N0           | Отделение      | Палата | Диагноз     | Лечаций врач                     | Дата назначения консульта | Статус консульт            | Выпол   |     |
| Kowpurates  |                        | 07.07.2020       | Александр     | Хирургичес     | ???    | A02.9(07.0  | Лечится самосто                  | 07.07.2020                | Выполнена                  | Закам   |     |
| noncpharta  | and a president to koc | 16.07.2020       | Васильев Л    | Хирургичес     | 222    | A02.1(16.0  | Заканырдин А.И                   | 03.08.2020                | Ожидает выполн             |         |     |
|             |                        | 16.07.2020       | Васильев Л    | Хирургичес     | 222    | A02.1(16.0  | Закамырдин А.И                   | 03.08.2020                | Ожидает выполн             |         |     |
|             |                        | 15.02.2021       | Васин Артё    | Хирургичес     | 4      | A03.2(15.0  | Закамырдин А.И                   | 15.02.2021                | Выполнена                  | Закан   |     |
|             |                        | 11.02.2020       | Жаспасова     | Хирургичес     | 6      | A03.2(11.0  | Заканырдин А.И                   | 11.02.2021                | Burganena                  | Sakan   |     |
|             |                        | 21.07.2020       | Кириллова     | Хирургичес     | 9      | A02.2(21.0  | Муртазалиев И                    | 21.07.2020                | Выполнена                  | Закан   |     |
|             |                        | 04.09.2020       | Кондратье     | Хирургичес     | 5      | A01.1(04.0  | Муртазалиев И                    | 04.09.2020                | Выполнена                  | Закан   |     |
|             |                        | 04.09.2020       | Koponesa      | Хирургичес     | 3      | A01.2(04.0  | Муртазалиев И                    | 04.09.2020                | Выполнена                  | Закам   |     |
| M5 69       |                        | 30, 10, 2020     | Новокшоно     | Xapyprinec     | 9      | A04.0(30.1  | Закальроин А.И                   | 30, 10, 2020              | Выполнена                  | BAKAM   |     |
|             |                        | 18.02.2021       | Олудин Ни     | Хирургичес     | 7      | A01.3(18.0  | Закамырдин А.И                   | 18.02.2021                | Выполнена                  | Закан   |     |
| uno         |                        | 04.11.2020       | Олудина А     | Хирургичес     | 8      | 105.2(04.11 | Закамырдин А.И                   | 04.11.2020                | Выполнена                  | Закан   |     |
| Guara 222   |                        | 09.11.2020       | Орлова Ек     | Хирургичес     | 7      | A03.8(09.1  | Закамырдин А.И                   | 09.11.2020                | Ожидает выполн             | 7       |     |
| Deserver    |                        | 28.10.2020       | Пестрецов     | Хирургичес     | 7      | A02.2(28.1  | Заканырдин А.И                   | 28, 10, 2020              | Выполнена                  | Jakan   |     |
| bospaci     |                        | 25.10.2020       | Потапов К     | Хирургичес     | 5      | A03.0(23.1  | Муртазалиев И                    | 23.10.2020                | Выполнена                  | Закан   |     |
| Вотделени   | и,дней 252             | 24.12.2020       | Репина Али    | Хирургичес     | 5      | A02.1(24.1  | Заканырдин А.И                   | 24.12.2020                | Выполнена                  | Закан   |     |
| Диагноз от, | целения                | 07.10.2020       | Романов Ар    | Хирургичес     | 2      | A02.1(06.1  | Заканырдин А.И<br>Заканырдин А.И | 07.10.2020                | Выполнена                  | Secon   |     |
| Дата устано | еки: 16.07.2020        |                  | Shanabaa ciii | nep production |        | Horiolation | Jananopuni Hanni                 | 1 10112021                | CONTRACTO                  | Jonaria |     |
| MKB: A02.1  |                        |                  |               |                |        |             |                                  |                           |                            |         |     |
| Расшифров   | K2:                    |                  |               |                |        |             |                                  |                           |                            |         |     |
| А02.1.Салья | юнеллезная             |                  |               |                |        |             |                                  |                           |                            |         |     |
| септицемия  |                        |                  |               |                |        |             |                                  |                           |                            |         |     |
|             |                        |                  |               |                |        |             |                                  |                           |                            |         |     |
|             |                        |                  |               |                |        |             |                                  |                           |                            |         |     |
|             |                        |                  |               |                |        |             |                                  |                           |                            |         |     |
|             |                        |                  |               |                |        |             |                                  |                           |                            |         |     |
|             |                        |                  |               |                |        |             |                                  |                           |                            |         |     |
|             |                        |                  |               |                |        |             |                                  |                           |                            |         |     |
|             |                        |                  |               |                |        |             |                                  |                           |                            |         |     |
|             |                        |                  |               |                |        |             |                                  |                           |                            |         |     |
|             |                        |                  |               |                |        |             |                                  |                           |                            |         |     |
|             |                        |                  |               |                |        |             |                                  |                           |                            |         |     |
|             |                        |                  |               |                |        |             |                                  |                           |                            |         |     |
|             |                        |                  |               |                |        |             |                                  |                           |                            |         |     |
|             |                        |                  |               |                |        |             |                                  |                           |                            |         |     |
|             |                        |                  |               |                |        |             |                                  |                           |                            |         |     |
|             |                        |                  |               |                |        |             |                                  |                           |                            |         |     |
|             |                        |                  |               |                |        |             |                                  |                           |                            |         |     |
|             |                        |                  |               |                |        |             |                                  |                           |                            |         |     |
|             |                        |                  |               |                |        |             |                                  |                           |                            |         |     |
|             |                        |                  |               |                |        |             |                                  |                           |                            |         |     |
|             |                        |                  |               |                |        |             |                                  |                           |                            |         |     |
|             |                        |                  |               |                |        |             |                                  |                           |                            |         |     |
|             |                        |                  |               |                |        |             |                                  |                           |                            |         |     |
|             |                        |                  |               |                |        |             |                                  |                           |                            |         |     |
|             |                        |                  |               |                |        |             |                                  |                           |                            |         |     |
|             |                        |                  |               |                |        |             |                                  |                           |                            |         |     |
|             |                        |                  |               |                |        |             |                                  |                           |                            |         |     |
|             |                        |                  |               |                |        |             |                                  |                           |                            |         |     |
|             |                        |                  |               |                |        |             |                                  |                           |                            |         |     |
| Стат карт   | в История болезни      |                  |               |                |        |             |                                  |                           |                            |         |     |

Во вкладке Консультации в отделении отображаются все пациенты, которым необходима консультация то или иного специалиста. Врач назначает пациенту консультацию к определенному специалисту. После назначенной консультации врач консультант открывает свой АРМ.

Во вкладке Консультации в приемном отделении будут отображаться пациенты, которые еще не поступили в отделении, которым нужна консультация специалиста в приемном отделении

|               |                  |                  |              |          |          |          |                  | APM spav                   | а консультанта   |             | – 0 × |
|---------------|------------------|------------------|--------------|----------|----------|----------|------------------|----------------------------|------------------|-------------|-------|
| Специальность | Вирусолог        |                  |              |          |          |          |                  |                            |                  |             |       |
| Roav          | Закамырдин А.И.  | (Детский хирург) |              |          |          |          |                  |                            |                  |             |       |
| Aata          | 26.03.2021       | []               | лонка Лата с | бращения |          |          |                  |                            | V QUANTO         |             |       |
|               |                  | Лата обращения   | 440          | BOIDACT  | Bas corp | Ten      | Жатобы гли обо   | Воена назначения консульта | CTATIVE KOHEVENT | Burton      |       |
| Консультац    | ии в отделениях  | 26:03:2021       | Родин Вла    | 16 лет   | Госпита  | плановая | manooa ripri oop | 00:00                      | Ожидает выполн   | and for the |       |
| Консультации  | в приемном покое | 26:03:2021       | Лотфуллин    | 9 лет    | Госпита  | плановая |                  | 00:00                      | Ожидает выполн   |             |       |
|               |                  |                  |              |          |          |          |                  |                            |                  |             |       |
|               |                  |                  | -            | -        | -        | -        |                  |                            |                  |             |       |
|               |                  |                  |              |          |          |          |                  |                            |                  |             |       |
|               |                  |                  |              |          |          |          |                  |                            |                  |             |       |
|               |                  |                  |              |          |          |          |                  |                            |                  |             |       |
|               |                  |                  |              |          |          |          |                  |                            |                  |             |       |
|               |                  |                  |              |          |          |          |                  |                            |                  |             |       |
|               |                  |                  |              |          |          |          |                  |                            |                  |             |       |
|               |                  |                  |              |          |          |          |                  |                            |                  |             |       |
|               |                  |                  |              |          |          |          |                  |                            |                  |             |       |
|               |                  |                  |              |          |          |          |                  |                            |                  |             |       |
|               |                  |                  |              |          |          |          |                  |                            |                  |             |       |
|               |                  |                  |              |          |          |          |                  |                            |                  |             |       |
|               |                  |                  |              |          |          |          |                  |                            |                  |             |       |
|               |                  |                  |              |          |          |          |                  |                            |                  |             |       |
|               |                  |                  |              |          |          |          |                  |                            |                  |             |       |
|               |                  |                  |              |          |          |          |                  |                            |                  |             |       |
|               |                  |                  |              |          |          |          |                  |                            |                  |             |       |
|               |                  |                  |              |          |          |          |                  |                            |                  |             |       |
|               |                  |                  |              |          |          |          |                  |                            |                  |             |       |
|               |                  |                  |              |          |          |          |                  |                            |                  |             |       |
|               |                  |                  |              |          |          |          |                  |                            |                  |             |       |
|               |                  |                  |              |          |          |          |                  |                            |                  |             |       |
|               |                  |                  |              |          |          |          |                  |                            |                  |             |       |
|               |                  |                  |              |          |          |          |                  |                            |                  |             |       |
|               |                  |                  |              |          |          |          |                  |                            |                  |             |       |
|               |                  |                  |              |          |          |          |                  |                            |                  |             |       |
|               |                  |                  |              |          |          |          |                  |                            |                  |             |       |
|               |                  |                  |              |          |          |          |                  |                            |                  |             |       |
|               |                  |                  |              |          |          |          |                  |                            |                  |             |       |
|               |                  |                  |              |          |          |          |                  |                            |                  |             |       |
|               |                  |                  |              |          |          |          |                  |                            |                  |             |       |
|               |                  |                  |              |          |          |          |                  |                            |                  |             |       |
|               |                  |                  |              |          |          |          |                  |                            |                  |             |       |
| Стат карта    | История болезни  |                  |              |          |          |          |                  |                            |                  |             |       |
|               |                  |                  |              |          |          |          |                  | 1                          |                  |             |       |

После того, как будет проведана консультация на вкладке Консультации в приемном отделении информация отображаться не будет.

Врач консультант может просматривать Стат. карту и Историю болезни, распечатать мед.документацию и устанавливать текущий диагноз

| АРМ Врач консультант 2. х                                                                                 |                 |             |                        |        |                   |                                     |            |                    |  |  |  |
|----------------------------------------------------------------------------------------------------|-----------------|-------------|------------------------|--------|-------------------|-------------------------------------|------------|--------------------|--|--|--|
| Отделение: Хирургическое отделение №1 Врач: Кучинская А.И. (Детский хирург) Специальность: Детский хирург |                 |             |                        |        |                   |                                     |            |                    |  |  |  |
| 🔓 Печать документов пациента 🔞 Установить текущий диагноз 🗿 История болезни 🖹 Стат.карта                  |                 |             |                        |        |                   |                                     |            |                    |  |  |  |
| Консультации в отделениях 🌒                                                                               | Параметр поиска | a 📃         |                        |        |                   | <ul> <li>Значение поиска</li> </ul> |            |                    |  |  |  |
| K                                                                                                    | Дата п 📢 🖣      | РИО         | Отделение              | Палата | Диагноз           | Лечащий врач                        | Дата назна | Статус             |  |  |  |
| консультации в приемном покое                                                                             | 22.09.2022 T    | ест         | Хирургическое отделени |        | 120.0(22.09.2022) | Кучинская А.И. (Детский хирург)     | 23.09.2022 | Ожидает выполнения |  |  |  |
|                                                                                                    | 10.08.2022 C    | еми<br>Раси | Хирургическое отделени |        | 200.0(10.08.2022) | Шагапова А.В. (Хирург)              | 10.08.2022 | Ожидает выполнения |  |  |  |
|                                                                                                    | 03.08.2022 B    | аси         | Хирургическое отделени |        | Z00.0(03.08.2022) | Шагапова А.В. (Хирург)              | 03.08.2022 | Ожидает выполнения |  |  |  |
|                                                                                                    | 10.08.2022 C    | семи        | Хирургическое отделени |        | Z00.0(10.08.2022) | Шагапова А.В. (Хирург)              | 10.08.2022 | Ожидает выполнения |  |  |  |
|                                                                                                    | 10.08.2022 B    | аст         | Хирургическое отделени |        | Z00.0(10.08.2022) | Шагапова А.В. (Хирург)              | 10.08.2022 | Ожидает выполнения |  |  |  |
|                                                                                                    | 14.06.2022 T    | ect         | Хирургическое отделени | 12     | K35.9(14.06.2022) | Кучинская А.И. (Детский хирург)     | 25.07.2022 | Ожидает выполнения |  |  |  |
|                                                                                                    | 11.07.2022 A    | нна         | Хирургическое отделени |        | T78.2(11.07.2022) | Кучинская А.И. (Детский хирург)     | 20.07.2022 | Ожидает выполнения |  |  |  |
|                                                                                                    |                 |             |                        |        |                   |                                     |            |                    |  |  |  |
|                                                                                                    |                 |             |                        |        |                   |                                     |            |                    |  |  |  |
|                                                                                                    |                 |             |                        |        |                   |                                     |            |                    |  |  |  |

Врач консультант на форме Дневник врача проводит осмотр пациента, может так же направить на Консультацию к другому специалисту, на Исследование, при необходимости Добавить заметку, просмотреть Температурный лист (внести свои данные о витальных параметрах), Лист назначений

| Ч 🕈 Провести осмотр 📑 🖓 📖 📖                                                                                                    | №1 Врач: Кучинская АИ.<br>2 3 9 8 8 8 4           | 27 200 Спревочники                                                                                                    | Дата: 19.                               | 10.202     |
|----------------------------------------------------------------------------------------------------|---------------------------------------------------|----------------------------------------------------------------------------------------------------|-----------------------------------------|------------|
| Основное Са (ла) на                                                                                                    | Управление                                        | Странская                                                                                                    |                                         |            |
| Результаты                                                                                                    | Harrison Taxa Darras Ta                           |                                                                                                    | Course sequences                        | 0          |
|                                                                                                    | Пациент: тест гегина тес                          | лова, доараст // лет, помер история чолеми: 5/7.                                                                                                    |                                         |            |
|                                                                                                    | Редактировать                                     | 19:10.2022.09:23                                                                                                    |                                         | tanı       |
|                                                                                                    | Назначено оперативное                             | лечение:                                                                                                    |                                         |            |
|                                                                                                    | Состояние: Удовлетвори                            | nomisorbanden belgeonegockonthvecker texhonorier 20.10.2022;<br>tremanoe;                                                                                                    |                                         |            |
|                                                                                                    | Предварительный диаго<br>Врач: Кучинская А.И. (Д/ | ноз: 106.9. Резматическая болезиь асртального клапана неуточненная;<br>етский хирург)                                                                                                    |                                         |            |
|                                                                                                    |                                                   |                                                                                                    |                                         |            |
|                                                                                                    |                                                   |                                                                                                    |                                         |            |
|                                                                                                    |                                                   |                                                                                                    |                                         |            |
| - Nettoreaus                                                                                                    |                                                   |                                                                                                    |                                         |            |
| Іанные по госпитализации: 379 - Тест.<br>Регина Тестовна                                                                                           |                                                   |                                                                                                    |                                         |            |
| рофили коек: хируртические<br>мастическая хируртия)<br>та постальнику 19.10.2022                                                                   |                                                   |                                                                                                    |                                         |            |
|                                                                                                    |                                                   |                                                                                                    |                                         |            |
| деление: Хирургическое отделение №1                                                                                                    |                                                   |                                                                                                    |                                         |            |
| атистический тип поступления:<br>ктупление                                                                                                    |                                                   |                                                                                                    |                                         |            |
| ATHCTHNECKIM THTT BAITMCKM:                                                                                                    |                                                   |                                                                                                    |                                         |            |
| деление куда:                                                                                                    |                                                   |                                                                                                    |                                         |            |
| деление откуда:                                                                                                    |                                                   |                                                                                                    |                                         |            |
| ктическая дата и время поступления:<br>10.2022 09:23<br>ктическая дата и время выписки:                                                            |                                                   |                                                                                                    |                                         |            |
| новной клинический диагноз. Основное                                                                                                    |                                                   |                                                                                                    |                                         |            |
| ынаруемая дата сыписки:                                                                                                    |                                                   | Активация Windows<br>Чтобы активировать Windows, перейдите                                                                                                    | в стандел "Параметон                    | G          |
| писка из случая стационарного лечения                                                                                                    |                                                   |                                                                                                    | Ck                                      | 00000      |
| сновное                                                                                                    | Управление                                        | Осмотр Особые отметки Протоколы консультаций Прикрепленные документы                                                                                                    |                                         |            |
| Дневник врача                                                                                                    |                                                   | + Добавить разделы + Times New Roman - 3                                                                                                    | 律 💷 - Toh 📳                             | 32         |
| Результаты                                                                                                    | Пациент: Тест                                     |                                                                                                    |                                         |            |
|                                                                                                    |                                                   | Доставлена по линии "СП" в сопровождении сотрудников полиции, матери, старшей сестры в связи с изменением психическо<br>дома, не спит по ночам, ковыряется ножом в щитке, курит дома, проявляет агрессию, забывает выключить газ, мочится в ведро    | то состояния: уход<br>на балконе.       | (ит :      |
|                                                                                                    | Редактировать                                     | Анамнез заболевания                                                                                                    | _                                       |            |
|                                                                                                    | тест                                              | Со слов родственников, многие годы злоупотребляла алкоголем, однако на наблюдении у нарколога не состоит, т.к. не обраща<br>февраль 2022 г. лечилась стационарно в неврологии, находилась в лежачем состоянии, диагноз: "Токсическая энцефалопатия". | тась. С января по<br>04.04.22 стала хог | ить        |
|                                                                                                    | Назначено оп                                      | однако стала вести себя неадекватно: мочилась в ведро на балконе, найдя на дороге использованные лотерейные билеты, прист                                                                                                    | авала в магазине                        | к          |
|                                                                                                    | Состояние: У;                                     | продавцам, чтооы посмотрели, выиграла ли она, включает газ и заоывает, ножом ковыряется в электрических проводах, не спи<br>Объективный статус                                                                                                    | гт по ночам. Кури                       | T.         |
|                                                                                                    | Предварители                                      | Пациентка на приеме в сопровождении родственников. Внешне опрятна. Походка шаткая, неуклюжая, с заваливаниями. В рука                                                                                                    | х сильный тремо                         | р, с       |
|                                                                                                    | Врач: Кучинсі                                     | трудом подписала согласие, просила подписать мед.cecrpy за неё. Сгорблена.<br>Самостоятельно передвигается. Двигательно неусидчива.                                                                                                    |                                         |            |
|                                                                                                    |                                                   | Жалобы: нет Наличие пароксизмальных расстройств отрицает. Продуктивному контакту доступен. Сознание не помрачено. Ор                                                                                                    | иентирована в ли                        | гчно       |
|                                                                                                    |                                                   | верно, в месте верно, во времени верно. наличие активнои психопатологическои симптоматики не выявляет, наличие толосс<br>высказывает. Мышление продуктивное, в обычном темпе, с элементами соскальзывания. Эмоциональные реакции неустойчи           | ов отрицает, оред<br>вы. Фон настроен   | (не<br>пия |
|                                                                                                    |                                                   | переменчив . Внимание неустойчивое. Память на текущие события снижена. Память на прошлые события сохранена. В поведе                                                                                                    | нии опасные,                            |            |
|                                                                                                    |                                                   | Вырезать                                                                                                    | 1                                       |            |
|                                                                                                    |                                                   | Копировать                                                                                                    |                                         |            |
| ация<br>госпитализации: 379 - Тест                                                                                                    |                                                   | Вставить                                                                                                    |                                         |            |
| овна<br>рек: хирургические                                                                                                    |                                                   | USMENITE BODY                                                                                                    |                                         |            |
| кая хирургия)<br>пления: 19.10.2022                                                                                                    |                                                   | пдо                                                                                                    |                                         |            |
|                                                                                                    |                                                   | Редактор шаблонов                                                                                                    |                                         |            |
| ки: •••                                                                                                    |                                                   | Новый шаблон по заготовке                                                                                                    |                                         |            |
| ки:<br>Хирургическое отделение №1                                                                                                    |                                                   |                                                                                                    |                                         |            |
| ки: ••••<br>: Хирургическое отделение №1<br>:ский тип поступления:                                                                                 | -                                                 |                                                                                                    |                                         |            |
| ки:<br>: Хирургическое отделение №1<br>:ский тип поступления:<br>ие<br>:ский тип выписки:                                                          |                                                   |                                                                                                    |                                         |            |
| ски:<br>: <u>Хирургическое отделение №1</u><br>еский тип поступления:<br>ие<br>еский тип выписки:                                                  | 6                                                 | Состояние                                                                                                    |                                         |            |
| хит ···<br>Хирургическое отделение №1<br>ессий тип поступления:<br>ие<br>ссий тип выписки: ···<br>кила: ···                                        | 6                                                 | Состаяние<br>Запазыние параметри АД // мицртст ЧСС в ими. ЧДД вими. SpOi %. Т . "С Г≓ копировать в темп. лист                                                                                                    | Диагнозы Архи                           | 48 Na      |
| анг ···<br>Хирургическое отделение №1<br>ский тип поступления:<br>не<br>ский тип вылиски: ···<br>куда: ···                                         | c<br>e                                            | Состаяние<br>Латазане параметри АД / Микріст ЧСС в имик. ЧДД в имик. SpOx %, Т °С 17 копировать в темплист<br>Текущий диигно отделения                                                                                                    | Диагнозы Архи                           | 48 NA      |
| оде ***<br>Хирурглическое отделение №1<br>ский тип поступления:<br>исий тип выпиские ***<br>кудя: ***<br>откуда: ***<br>ца та и время поступление: | E<br>B<br>C                                       | Состояние<br>Загальние парметри АД / Микртст ЧСС в имик. ЧДД в имик. SpOx % Т % Г % конировать в темплист<br>Текущий диагноз отделения<br>Основное заболевание: 105.9. Реклатическая болезнь аортального клапана неуточненная                        | Диагнозы Архи                           | 48 NA      |
| скак<br>к Хирурлическое отделение №1<br>еский тип поступления:<br>не<br>еский тип выписои:<br>г<br>г<br>г<br>удат                                  | c<br>B                                            | Состояние<br>Состояние<br>Пагазание гадометда ДД / / мирт ст. ЧСС в ник. ЧДД в ник. SpOs % Т / С Г конировать в темплист<br>Техций диагно отделения<br>Основное заболевание: Юб.9. Ревлатическая болезнь аортального клапана неуточненная            | Диагнозы Архи                           | 48 Na      |

При нажатии на вкладку Провести осмотр откроется форма, где заполняются Витальные параметры, указывается Состояние и создаются шаблоны.

Распечатать Лист назначений

Ok Отмена

Врач консультант может Добавить заметку, Направить на консультацию, исследования, так же Запланировать операцию, Оформить стат. выписку и т.д.

Добавить заметку:

| Дневник врача - Тест Регина Тестовна - 19.10.22 |                                                       |                                                                                      |                                                                     |                           |
|-------------------------------------------------|-------------------------------------------------------|--------------------------------------------------------------------------------------|---------------------------------------------------------------------|---------------------------|
| Отделение: Хирургическое отделение              | . №1 Врач: Кучинская А.И. (Д                          | етский хирург)                                                                       |                                                                     |                           |
| V. Провести осмотр 🕞 🕒 🕅                        |                                                       | Справочники                                                                          |                                                                     |                           |
| Основное                                        | Управление                                            | Справочники                                                                          |                                                                     |                           |
| Дневник врача                                   |                                                       |                                                                                      |                                                                     | Выдел                     |
|                                                 |                                                       |                                                                                      |                                                                     |                           |
| Результаты                                      | Пациент: Тест Регина Тесто                            | вна, Возраст: 77 лет, Номер истории болезни: 379.                                    |                                                                     |                           |
|                                                 |                                                       | <b>\</b>                                                                             |                                                                     |                           |
|                                                 | Редактировать                                         | ОСМОТ                                                                                | <b>ГР В ПРИЕМНОМ ОТДЕЛЕНИИ</b>                                      |                           |
|                                                 | тест                                                  | Информационная заметка врача (новыи)                                                 |                                                                     | _                         |
|                                                 | Harmanono ononormonoo a                               | SAMETRA                                                                              | получатый                                                           |                           |
|                                                 | 1 Апценлактомия с испол                               | Дата и время создания заметки:                                                       | Сотрудник Информац Признак пр                                       |                           |
|                                                 | Corroguno: Vaco sereopure                             | 19.10.2022                                                                           | Кучинска Информац Да                                                |                           |
|                                                 | Предварительный диагно:                               | Автор заметки:                                                                       |                                                                     |                           |
|                                                 | Врач: Кучинская А.И. (Лето                            | Кучинская А.И. (Детский хирург)                                                      |                                                                     |                           |
|                                                 |                                                       | Текст заметки:                                                                       |                                                                     |                           |
|                                                 | Bergymunopau                                          |                                                                                      |                                                                     | -                         |
|                                                 | Удалить                                               |                                                                                      |                                                                     |                           |
|                                                 | Доставлена по линии "СП"                              |                                                                                      |                                                                     | т по ночам, ковыряется но |
|                                                 | агрессию, забывает выключ                             |                                                                                      |                                                                     |                           |
|                                                 | Анамнез заболевания                                   |                                                                                      |                                                                     |                           |
|                                                 | Со слов родственников, мн                             | Аудио контент заметки:                                                               | Предназначена для сотрудника (новый)                                | — 🗆 🗙 Bi                  |
| В Информация                                    | продавцам, чтобы посмотр                              | Прослушать 🔊 Записать 🔿 Стоп 🗉                                                       | Сотрудник:                                                          |                           |
| Регина Тестовна                                 | Объективный статус                                    | Visious Bullion Bullion                                                              | только сотрудники отделения                                         |                           |
| Профили коек: хирургические.                    | Пациентка на приеме в соп                             |                                                                                      |                                                                     | Ок Отмена И               |
| Дата поступления: 19.10.2022                    | Сгорблена.                                            | TOTO KONTONI SUPULIKI.                                                               |                                                                     |                           |
| Дата выписки:                                   | Самостоятельно передвигая<br>Жалобы: нет Наличие паро |                                                                                      |                                                                     | ecte Repuo Ro Roeneuu Re  |
|                                                 | психопатологической симп                              |                                                                                      |                                                                     | скальзывания. Эмоциона.   |
| Отделение: хирургическое отделение на т         | настроения переменчив . В                             |                                                                                      |                                                                     | ьные тенденции отсутству  |
| Статистический тип поступления:                 | c                                                     |                                                                                      |                                                                     |                           |
| Статистический тип выписки:                     | Диагноз отделения: 106.9.                             | Defense data Varianti data                                                           |                                                                     |                           |
| Палата:                                         | Врач: Кучинская А.И. (Дето                            |                                                                                      |                                                                     |                           |
| Отделение куда:                                 |                                                       | N.B. Заметка не предназначена для долгоср<br>После закрытия случая обращения(госпита | рочного хранския информации!<br>ликзации) все заметки будут удалены |                           |
| Отделение откуда:                               |                                                       |                                                                                      | Ok Отмена                                                           | 1                         |
|                                                 | 1                                                     |                                                                                      |                                                                     |                           |

Врач консультант может добавить заметку: текст, аудио-заметка, фото заметка.

Получатели (кому предназначена заметка). По кнопке INSERT выбирается нужный сотрудник из Справочника. После создания и прикрепления заметки, сотрудник (т.е.врач) сможет через свой АРМ увидеть данную заметку.

Форма Температурный лист

| Дневник врача - Тест Регина Тестовна - 19.10.22 |         |                    |                   |                  |                         |                 |                  |          |           |                    |                        |               |
|-------------------------------------------------|---------|--------------------|-------------------|------------------|-------------------------|-----------------|------------------|----------|-----------|--------------------|------------------------|---------------|
| Отделение: Хирургическое отделение №1           | Врач:   | Кучинская А.И.     | (Детский хирург)  |                  |                         |                 |                  |          |           |                    |                        |               |
| V. Провести осмотр 🕞 🕞 🗐 🕅                      | a 97    | 664                | 2 m 🔊 🛛           | Справочники      |                         |                 |                  |          |           |                    |                        |               |
| Основное                                        | Управле |                    |                   | травочники       |                         |                 |                  |          |           |                    |                        |               |
| Дневник врача                                   | -       | Температурный Лист |                   |                  |                         |                 |                  |          |           |                    |                        |               |
| Результаты                                      |         | Переключить пре    | дставление        |                  |                         |                 |                  |          |           | Добави             | ъ данные Печ           | чать          |
| 1                                               | пациен  | Room               | Dura o (va (anu)) | Touronanina (°C) |                         | Composition (%) | 110.0 (22/2000)  | Paulua C | na Orrou  |                    |                        | Macca Ton     |
|                                                 | Репакт  | бремя              | Пульс (уд/мин)    | температура ( С) | давление (мм рт. ст.)   | сатурация (70)  | -цад (адлийн)    | banna C  | iyn Cyloq | HOE KON-BOMOAN (MA | ) выпито жидкости (мл) | Iviacca Terra |
|                                                 | I CAUNT |                    |                   |                  |                         |                 |                  |          |           |                    |                        |               |
|                                                 | тест    |                    |                   |                  |                         |                 |                  |          |           | /                  |                        |               |
|                                                 | Назнач  |                    |                   |                  |                         |                 |                  |          |           | /                  |                        |               |
|                                                 | Состоя  |                    |                   |                  |                         |                 |                  |          | _ /       |                    |                        |               |
|                                                 | Предв   |                    |                   |                  |                         |                 |                  |          | 1         |                    |                        |               |
|                                                 | Врач:   |                    |                   | _                |                         |                 |                  |          | 1         | _                  |                        |               |
| L                                               |         |                    |                   | Te               | мпературный лист (новый | )               |                  |          |           | ×                  |                        |               |
|                                                 | Редакт  |                    |                   | От               | чет •                   |                 |                  |          |           |                    |                        |               |
|                                                 | Удали   |                    |                   |                  | Teuroennen (C*)         | Marca           |                  |          |           |                    |                        |               |
|                                                 | Достав  |                    |                   | _                | температура (С.)        | Тиасс           | а тела (кг)      |          |           |                    |                        |               |
|                                                 | arpecci |                    |                   |                  | Пульс (уд/мин)          | Суточ           | ное кол-во мочи  | (MN)     |           |                    |                        |               |
|                                                 | Сосле   |                    |                   | _                | ЧДД (дд/мин)            | Выли            | го жидкости (мл) |          |           |                    |                        |               |
| Пиформация                                      | состоя  |                    |                   |                  |                         |                 |                  |          |           | 1                  |                        |               |
| Данные по госпитализации: 379 - Тест            | продаг  |                    |                   |                  | АД (мм рт. ст.)         | /Сатур          | ация (%)         |          |           | `                  |                        |               |
| Регина Тестовна<br>Профили коекс хирургические  | Объек   |                    |                   | _                | Стул                    | Ванна           |                  |          |           |                    |                        |               |
| (пластическая хирургия)                         | Сторби  |                    |                   |                  |                         |                 |                  |          |           |                    |                        |               |
| Дата поступления: 19.10.2022                    | Самос   |                    |                   | _                | Дата проведения 19.10.2 | . 022           | 10:55            |          |           |                    |                        |               |
| Дата выписки:                                   | Жалоб   |                    |                   |                  |                         |                 |                  |          |           |                    |                        |               |
| Отделение: Хирургическое отделение №1           | психог  |                    |                   |                  |                         |                 |                  | Ok       | 01        | тмена              |                        |               |
| Статистический тип поступления:                 | c       |                    |                   | _                |                         |                 |                  |          |           |                    |                        |               |
| Поступление<br>Статистический тип выписки:      | Днагн   |                    |                   |                  |                         |                 |                  |          |           |                    |                        |               |
| Departer                                        | Врач:   |                    |                   |                  |                         |                 |                  |          |           |                    |                        |               |
| 0                                               |         |                    |                   |                  |                         |                 |                  |          |           |                    |                        |               |
| Отделение куда:                                 |         |                    |                   |                  |                         |                 |                  |          |           |                    |                        |               |
| Отделение откуда:                               |         |                    |                   |                  |                         |                 |                  |          |           |                    |                        |               |
| Фактическая дата и время поступления:           | - 1     | <                  |                   |                  |                         |                 |                  |          |           |                    |                        | >             |
| Фактическая дата и время выписки:               |         |                    |                   |                  |                         |                 |                  |          |           |                    | Ok                     | Отмена        |

У врача отделения есть возможность внести данные в температурный лист или посмотреть уже имеющиеся данные. По кнопке Добавить данные откроется форма с заполнением витальных параметров, массой тела, суточного количества мочи, выпито жидкости, стул, ванна.

Для переключения отображения необходимо нажать Переключить представление

## АРМ врача анестезиолога.

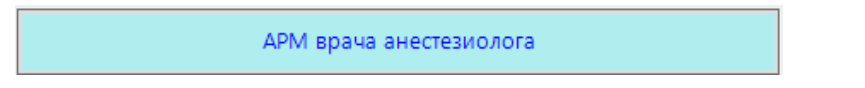

Открывается форма Рабочее место врача анестезиолога. Необходимо указать сотрудника, выбрать дату.

|                                  |            |                                    |          |             | Подго                         | отовка рабоч                                      | его места          | >                     | <b>C</b> |                          |           |
|----------------------------------|------------|------------------------------------|----------|-------------|-------------------------------|---------------------------------------------------|--------------------|-----------------------|----------|--------------------------|-----------|
|                                  |            | Укажите сотрудника<br>Выбрать дату |          |             | <b>га <u>Зак</u><br/>25.1</b> | Закамырдин А.И. (Детский хирург)<br>25.11.2020 ■▼ |                    |                       |          |                          |           |
|                                  |            |                                    |          |             |                               |                                                   | Ok                 | Отмена                |          |                          |           |
| АРМ врача анестезиолог х         |            |                                    |          |             |                               |                                                   |                    |                       |          |                          |           |
| Операционная: Правильная операци | онная!!!   | Врач:                              | Кучинска | ая А.И. (Де | етский хирург)                |                                                   |                    |                       |          | Дата: 20.1               | 10.2022 V |
| Назначенные на операцию          | Параметр п | оиска                              |          |             |                               | ~                                                 | Значение поиска    |                       |          |                          |           |
| Запланированные операции         | ИБ 💌       | Д Г 💌                              | ©N0 -    | Пал 💌       | Диагноз 💌                     | Операция                                          | ▼ Назначенное… ▼   | Состояние протокола 🔻 | После 🛩  | Состояние                | Y         |
|                                  | 378        | 19.10.2                            | Замил    |             | A03.3(19.10.2022)             | Хирургическое устран                              | a 19.10.2022       | Предоперационный пе   | Нет      | Предоперационный период. |           |
|                                  | 376        | 17.10.2                            | Тестов   |             | Z00.0(17.10.2022)             | Анатомическая сегмен                              | T 18.10.2022       | Предоперационный пе   | Нет      | Предоперационный период. |           |
|                                  | 376        | 17.10.2                            | Тестов   |             | Z00.0(17.10.2022)             | Аппендэктомия с испо                              | n 20.10.2022 09:00 | Предоперационный пе   | Нет      | Предоперационный период. | _         |
|                                  | 368        | 07.10.2                            | Тестов   |             | Z00.2(07.10.2022)             | Анатомическая сегмен                              | т 07.10.2022       | Предоперационный пе   | Нет      | Предоперационный период. |           |
|                                  | 369        | 06.10.2                            | Тесто    |             | A00.0(06.10.2022)             | Аппендэктомия с испо                              | n 10.10.2022 04:45 | Предоперационный пе   | Нет      | Предоперационный период. |           |
|                                  | 367        | 04.10.2                            | Попов    |             | 120.0(04.10.2022)             | Анатомическая сегмен                              | T 19.10.2022       | Предоперационный пе   | Нет      | Предоперационный период. |           |

На форме АРМ врача анестезиолога на каждой отдельной вкладке предусмотрены фильтры.

| Дневник врача - ЗамиловТимур Миннахма                 | тович - 20.10.22                      | 7140T0 E03U3                                                                                                    | - D X                                      |
|-------------------------------------------------------|---------------------------------------|----------------------------------------------------------------------------------------------------|--------------------------------------------|
| Операционная: Правильная операци                      | онная!!! Врач: Кучинская А.И. (Детскі | иет у Мел. локументация у                                                                                                    | U                                          |
|                                                       | 0 8 9 8 8 / FO :::                    |                                                                                                    | История Болятин Заполнить из м             |
|                                                       |                                       | or concipation of concipation of a second second se | · Protopin dovidnim Sentonimo is           |
|                                                       | Tipatolene                            | Осмотр   Особые отметки   Протоколы консультаций   Прикрепленные документы                                                                                                    |                                            |
| дневник врача                                         |                                       | 🔹 Добавить разделы - Times New Roman — 3 —                                                                                                    | '國 토 포 코 프   elser 形 任 任 伊 💷 - Toh 🗎 🖢 🖂 🏛 |
| Результаты                                            | Папиент: Замилов Тимур Ми             | •                                                                                                    |                                            |
|                                                       |                                       | Burnetath                                                                                                    | ^                                          |
|                                                       |                                       | Копировать                                                                                                    |                                            |
|                                                       |                                       | Вставить                                                                                                    | _                                          |
|                                                       | Предварительный диагноз: А03.         | Изменить ВОДУ                                                                                                    |                                            |
|                                                       | Врач: Осипов А.Ю. (Хирург)            | TECT                                                                                                    |                                            |
|                                                       |                                       | пдо                                                                                                    |                                            |
|                                                       |                                       | Реактор шаблонов                                                                                                    | -                                          |
|                                                       | Иссталования                          | Новый шаблон по заготовке                                                                                                    |                                            |
|                                                       | 1.Электрокардиография 19.10.20        |                                                                                                    | _                                          |
|                                                       | 2.Риноцитограмма 19.10.2022 09        |                                                                                                    |                                            |
|                                                       | Назначено оперативное лечение         |                                                                                                    |                                            |
|                                                       | Лиатиоз отлеления: 403.3. Шител       |                                                                                                    |                                            |
|                                                       | Врач: Осипов А Ю (Хирург)             |                                                                                                    |                                            |
|                                                       |                                       |                                                                                                    |                                            |
| 🕞 Информация                                          |                                       |                                                                                                    |                                            |
| Данные по госпитализации: 378 - Замилов               |                                       |                                                                                                    |                                            |
| Профили коек: челюстно-лицевой                        |                                       |                                                                                                    |                                            |
| хирургии<br>Дата поступления: 19.10.2022              |                                       |                                                                                                    |                                            |
| Over a second                                         |                                       |                                                                                                    |                                            |
| data politicka.                                       |                                       |                                                                                                    |                                            |
| Отделение: Хирургическое отделение №1                 |                                       |                                                                                                    |                                            |
| Статистический тип поступления:                       |                                       |                                                                                                    | ~                                          |
| Статистический тип выписки:                           |                                       |                                                                                                    |                                            |
| Палата:                                               |                                       |                                                                                                    | J J                                        |
| Отделение куда:                                       |                                       | гальные лараметори АЛ / мм пт ст. ЧСС в мин. ЧЛЛ в мин. SpOr                                                                                                    | 2. Т                                       |
| Отделение откуда:                                     |                                       | кущин диагноз отделения                                                                                                    |                                            |
| Cartanactas arts a spana portugation                  |                                       | сновное заболевание: A03.3. Шигеллез, вызванный Shigella sonnei                                                                                                    |                                            |
| 19.10.2022 09:05                                      |                                       |                                                                                                    |                                            |
| Фактическая дата и время выписки:                     |                                       |                                                                                                    |                                            |
| Основной клинический диагноз: Основное<br>заболевание |                                       |                                                                                                    |                                            |
| Планируемая дата выписки:                             |                                       |                                                                                                    |                                            |
| Выписка из случая стационарного лечения               |                                       |                                                                                                    | поов активировать windows, переидите в     |
|                                                       |                                       | охранить Распечатать Лист назначений                                                                                                    | Ок Отмена                                  |

Врач анестезиолог на форме Дневник врача проводит осмотр и вводит данные о пациенте.По возможности врач – анестезиолог может воспользоваться шаблонами осмотра. Вид осмотра пред заполняется автоматически, Состояние выбрать из выпадающего списка, витальные параметры заполняются вручную.

История болезни: Возможность просматирвать историю болезни пациента.

| Операционная: Правильн                                                                                                    | ная операци                                      | онная!!! Вра                                                                                             | н: Кучин                                            | ская А.И. (                  | Детский хирург)                                                     |                                                                                                    |                                                         |                                               |                           |                                |                        |                |          |
|----------------------------------------------------------------------------------------------------|--------------------------------------------------|----------------------------------------------------------------------------------------------------|-----------------------------------------------------|------------------------------|---------------------------------------------------------------------|----------------------------------------------------------------------------------------------------|---------------------------------------------------------|-----------------------------------------------|---------------------------|--------------------------------|------------------------|----------------|----------|
| Своровести осмотр                                                                                                    | ja 🙆                                             | 2 6 9                                                                                                    | ā 🕏                                                 | 4                            | 😤 💱 Справоч                                                         | ники                                                                                                    |                                                         |                                               |                           |                                |                        |                |          |
| Основное                                                                                                    |                                                  | Управле                                                                                                  | ние                                                 |                              | Справочни                                                           | и                                                                                                    |                                                         |                                               |                           |                                |                        |                |          |
| Дневник врача                                                                                                    |                                                  |                                                                                                    |                                                     |                              |                                                                     |                                                                                                    |                                                         |                                               |                           |                                |                        | - 1            | - ×      |
| D                                                                                                    |                                                  | Отчет • Мед. до                                                                                          | кументация 🔻                                        |                              |                                                                     |                                                                                                    |                                                         |                                               |                           |                                |                        |                |          |
| Результаты                                                                                                    |                                                  | Текущий случай о                                                                                         | бращения 🛛 🗛                                        | булаторная                   | карта                                                               |                                                                                                    |                                                         |                                               |                           |                                |                        |                |          |
|                                                                                                    |                                                  | Случай обра                                                                                              | цения (Госпита<br>т 19.10.2022                      | лизация)                     | Данные о пациенте<br>Номер карты                                    | 7891                                                                                                    |                                                         |                                               | ŀ                         | омер участка                   | 27                     | -Фото -        |          |
|                                                                                                    |                                                  | т Хирург (                                                                                               | )                                                   |                              | Пациент                                                             |                                                                                                    |                                                         |                                               |                           |                                |                        |                |          |
|                                                                                                    |                                                  | Хирург (                                                                                                 | )                                                   |                              | Полис<br>Дата рождения                                              | 10.00.1953                                                                                              |                                                         | - · · · · ·                                   | Д                         | ействителен по                 |                        |                |          |
|                                                                                                    |                                                  | derekini Anj                                                                                             | Apr.                                                |                              | Адрес проживания                                                    |                                                                                                    |                                                         |                                               | ·                         |                                | Несостоят              |                |          |
|                                                                                                    |                                                  |                                                                                                    |                                                     |                              | Место работы/уче                                                    | бы                                                                                                    |                                                         |                                               |                           | остояние д-учета               | <u>ne cocrom</u>       |                |          |
|                                                                                                    |                                                  |                                                                                                    |                                                     |                              | Льготы                                                              |                                                                                                    |                                                         |                                               |                           |                                |                        |                |          |
|                                                                                                    |                                                  |                                                                                                    |                                                     |                              | 🖶 Новый осмотр                                                      | Просмотр списков                                                                                        | 🕑 Помощь 🛛 Гос                                          | спитализация                                  |                           |                                |                        |                | <u> </u> |
|                                                                                                    |                                                  |                                                                                                    |                                                     |                              |                                                                     |                                                                                                    |                                                         |                                               |                           |                                |                        |                | 1        |
|                                                                                                    |                                                  |                                                                                                    |                                                     |                              |                                                                     |                                                                                                    |                                                         |                                               |                           |                                |                        |                |          |
|                                                                                                    |                                                  |                                                                                                    |                                                     |                              | Распечатать в                                                       | осещения ( Все                                                                                          | Выборочно                                               | )                                             |                           |                                | Подготовлено си        | тексій "Витак  | ap7a"    |
|                                                                                                    |                                                  |                                                                                                    |                                                     |                              | Пациент:                                                            | //                                                                                                    |                                                         | ич Возраст: 69 лет                            | п Номер ист               | ории болезни: 37               | 8                      |                |          |
|                                                                                                    |                                                  |                                                                                                    |                                                     |                              | Печатать                                                            |                                                                                                    |                                                         | Dacmanaraa                                    | r Dana                    | 711000 377                     | Пайстия на г           |                | ×        |
|                                                                                                    |                                                  |                                                                                                    |                                                     |                              |                                                                     |                                                                                                    |                                                         | raciichaiai                                   | ів года                   | NINDODALD                      | денствия на п          | MCMC           |          |
|                                                                                                    |                                                  |                                                                                                    |                                                     |                              |                                                                     |                                                                                                    |                                                         |                                               |                           |                                |                        |                |          |
|                                                                                                    |                                                  |                                                                                                    |                                                     |                              |                                                                     |                                                                                                    | Осмотр                                                  | врача в отделени                              | нн Детский                | хирург                         |                        |                |          |
| Информация                                                                                                    |                                                  | Внутреннее нап;                                                                                          | авление Вне                                         | инее на                      | Ф.И.О. врач                                                         | а: Кучинская А.                                                                                         | Осмотр и<br>И.                                          | врача в отделени                              | нн Детский                | <i>хирург</i><br>Дата пј       | рнема: 20.10.20        | 22 14:2        | 2        |
| Информация<br>Данные по госпитализации:                                                                                                    | _                                                | Внутреннее напр<br>Вид конс.                                                                             | авление Вне                                         | инее на 🔹                    | Ф.И.О. врач<br>Отделение: 2                                         | а: Кучинская А.<br>(ирургическое о                                                                      | Осмотр и<br>И.<br>тделение №1                           | врача в отделени                              | <b>ни</b> Детский         | <i>хирург</i><br>Дата пј       | рнема: 20.10.20        | )22 14:2       | 2        |
| <ul> <li>Информация</li> <li>Данные по госпитализации:</li> <li>Профили коек: челюстно-лицево</li> </ul>                                                                                                    | <u>ň.</u>                                        | Внутреннее напр<br>Вид конс.<br>Вид оплаты                                                               | авление Вне                                         | инее на 🔹                    | Ф.И.О. врач<br>Отделение: 2                                         | а: Кучинская А.<br>Лирургическое о                                                                      | Осмотр №<br>И.<br>тделение №1                           | врача в отделени<br>Без направл               | <b>ни Детский</b><br>ения | <i>хирург</i><br>Дата пј       | рнема: 20.10.20        | )22 14:2       | 2        |
| Информация<br>Данные по госпитализации:<br>Профили коек: челюстно-лицево<br>хируртии<br>Дата поступления: 19.10.2022                                                                                                    | <u>ň.</u>                                        | Внутреннее напр<br>Вид конс.<br>Вид оплаты                                                               | авление Вне                                         | инее на • •                  | Ф.И.О. врач<br>Отделение: 2                                         | а: Кучинская А.<br>(ирургическое о                                                                      | Осмотр №<br>И.<br>тделение №1                           | врача в отделени<br>Без направл               | <b>ан Детский</b><br>ения | <i>хирург</i><br>Дата пј       | рнема: 20.10.20        | )22 14:2       | 2        |
| Инсторившия<br>Данные по госпитализации:<br>Профили коек: челюстно-лицево<br>хируртии<br>Дата поступления: 19.10.2022<br>Лата выписки:                                                                                                    | <u>ä</u>                                         | Внутреннее напр<br>Вид конс.<br>Вид оплаты<br>Автор направл                                              | навление Вне                                        | шнее на <b>( )</b><br>~<br>~ | Ф.И.О. врач<br>Отделение: 2<br><u>Лиагноз: А03.:</u>                | а: Кучинская А.<br>(ирургическое о<br>Шигеллез, вызван                                                  | Осмотр и<br>И.<br>тделение №1<br>ный Shigella som       | врача в отделени<br>Без направл<br>пеі        | <b>ан Детский</b><br>ения | <i>хирург</i><br>Дата пј<br>—  | рнема: 20.10.20        | 922 14:2       | 22       |
| Инвормация<br>Данные по госпитализации:<br>Профили конс: челостно-лицево<br>хирургим<br>Дата поступления: 19.10.2022<br>Дата выписок:<br>Состорование и состорование и состорование<br>дата выписок:                                                                                                    | <u>ñ</u> .                                       | Внутреннее напу<br>Вид конс.<br>Вид оплаты<br>Автор направл                                              | навление Внеи<br>ения                               | uhee Ha                      | Ф.И.О. врач<br>Отделение: 2<br>Диагноз: А03.3                       | в: Кучинская А.<br>(ирургическое о.<br>Шигеллез, вызван                                                 | Осмотр т<br>И.<br>тделение №1<br>ный Shigella sonr      | врача в отделени<br>Без направл<br>nei        | <b>нн Детский</b><br>ения | <i>хирург</i><br>Дата пј<br>—  | энема: 20.10.20        | )22 14:2       | 2        |
| В Информация<br>Данные по госпитализации:<br>Профили коек: челюстно-лицеео<br>харратам<br>Дата поступления: 19.10.2022<br>Дата выписки:<br>Отделения: Хирургическое отделя                                                                                                    | <u>й</u><br>:ние №1                              | Внутреннее напу<br>Вид конс.<br>Вид оплаты<br>Автор направл<br>Предварителы                              | навление Внеі<br>ения<br>ный диагноз                | инее на • •                  | Ф.И.О. врач<br>Отделение: 2<br><u>Диагноз: А03.3</u>                | а: Кучинская А.<br>(ирургическое о<br>Шигеллез, вызван                                                  | Осмотр н<br>И.<br>тделение №1<br>——<br>ный Shigella som | врача в отделени<br>Без направл<br>nei        | <b>ни</b> Детский<br>ения | <i>хирург</i><br>Дата пј<br>—  | риема: 20.10.20        | )22 14:2       | 22       |
| Интеормация<br>Дантые по госпитализации:<br>Профили коек: челюстне-лицево<br>харургли<br>Дата поступления: 19.10.2022<br>Дата выписок:<br>Ставлские Хирургическое отделя<br>Ставистический тип поступления:<br>Поступления                                                                                                    | <u>й</u><br>:ние №1                              | Внутреннее напу<br>Вид конс.<br>Вид оплаты<br>Автор направл<br>Предваритель                              | авление Внеі<br>ения<br>ный диагноз                 | unee Ha                      | Ф.И.О. врач<br>Отделение: Х<br>Диагноз: А03.3                       | а: Кучинская А.<br>Гирургическое о<br>Шигеллез, вызван                                                  | Осмотр н<br>И.<br>тделение №1<br>                       | врача в отделени<br>Без направл<br>rei        | ни Детский<br>ения        | <i>хирург</i><br>Дата пј<br>—  | энема: <i>20.10.20</i> | 22 14:2        | 2        |
| Инторикация<br>Данные по госпитализации:<br>Профили коек: челостно-лицево<br>араротот<br>Дота поступления: 19.10.2022<br>Дата выписок:<br>Сталистический тип поступления:<br>Поступления<br>Сталистический тип поступления:                                                                                                    | <u>й</u><br>ние №1                               | Внутреннее напу<br>Вид конс.<br>Вид оплаты<br>Автор направл<br>Предварителы<br>Код МКБ                   | навление Внеи<br>ения<br>ный диагноз                | инее на • • •<br>• • •       | Ф.И.О. врач<br>Отделение: 2<br><u>Лиагнол: A03.</u> :               | а: Кучинская А.<br>Сирургическое о<br>Шигеллез, вызван                                                  | Осмотр и<br>И.<br>таделение №1                          | врача в отделени<br>Без напраел<br>rei        | ни Детский<br>ения        | <i>хирург</i> Дата щ<br>Дата щ | энема: 20.10.20        | 22 14:2        | 2        |
| Инвормация<br>Данные по госпитализации:<br>Профили ковс: челостно-лицево<br>дарадода<br>Дата выписов:<br>Отаеление: Харургичессое отаеля<br>Поступление<br>Поступление<br>Полята:<br>Палата:                                                                                                    | <u>й</u><br>нис №1                               | Внутреннее напу<br>Вид конс.<br>Вид оплаты<br>Автор направл<br>Предварителы<br>Код МКБ                   | навление Вне<br>ения<br>ный диагноз                 | шнее на • • •                | Ф.Н.О. врач<br>Отделение: 2<br>Диагнол: A03.:                       | а: Кучинская А.<br>(ирургическое о<br>Шигеллез, вызван                                                  | Осмотр и<br>И.<br>таделение №1                          | врача в отделени<br>Без направл               | ни Детский<br>ения        | <i>хирург</i><br>Дата пј       | энема: 20.10.20        | )22 14:2       | 2        |
| Инвормация     Аннене по госпитализации:     Профили конс: челистно-лицево     хароргая     Дата вопуска:     Дата вопуска:     Дата | <u>й</u><br>ние №1                               | Внутреннее напу<br>Вид конс.<br>Вид оплаты<br>Автор направл<br>Предварителы<br>Код МКБ<br>Комментарии I  | вавление Внек<br>вния<br>вый диагноз<br>направлению | шнее на (• ) •               | Ф.Н.О. врач<br>Отделение: 2<br>Диагнол: A03.;                       | а: Кучинская А.<br>(ирургическое о<br>Шигеллез, вызван                                                  | Осмотр №<br>И.<br>тделение №1                           | врача в отделени<br>Без направл               | ан Детский<br>ения        | <i>хирург</i><br>Дата пј       | энема: 20.10.20        | 922 14:2       | 12       |
| В Информация<br>Данине по госпитализации:<br>Профили коне: челостно-лицево<br>зарргли<br>Дата воступления: 19.10.2022<br>Дата выписов:<br>Отделение: Хирургинеское отделя<br>Поступление<br>Станистический тип воступления:<br>Поступление<br>Станистический тип востипления:<br>Полутление<br>Станистический тип востипления:<br>Полутление<br>Станистический тип востипления:<br>Полутление<br>Станистический тип востипления:<br>Палята:<br>Отделение куда:                                                                                                    | <u>й</u> .<br>ние №1                             | Внутреннее напр<br>Вид конс.<br>Вид оплаты<br>Автор направл<br>Предварителы<br>Код МКБ<br>Комментарии и  | аваление Внеи<br>ания<br>ный диагноз<br>направлению |                              | Ф.Н.О. врач<br>Отделение: 2<br>Лиагнол: 403.:                       | а: Кучинская А.<br>(ирургическое о<br>Шигеглез, вызван                                                  | Осмотр 1<br>II.<br>тделение №1                          | врача в отделени<br>Без напраел               | ии Детский<br>ения        | <i>хирург</i><br>Дата пј       | энема: 20.10.20        | 922 14:2       | 2        |
| Инвормация     Данные по госпитализации:     Профили хоек: челостно-лицево     хурдрам     Дага посупления: 19.10.2022     Дага выписов:     Отделение: Хирургическое отделе     Сталистический тип посупления:     Сталистический тип посупления:     Сталистический тип выписов:     Палата:     Отделение куда:     Отделение сопуда:     Отделение куда:                                                                                                    | <u>й</u><br>нис №1                               | Внутреннее напу<br>Вна конс<br>Вна солаты<br>Предварительн<br>Код МКБ<br>Комментарии и                   | авление Вне<br>вния<br>ный диагноз                  |                              | Ф.Н.О. врач<br>Отделение: 2<br><u>Лиагнол: 403.</u> ;               | а: Кучинская А.<br>(ирургическое о<br>Шигеттез, вызван                                                  | Осмотр и<br>II.<br>mderenue №1                          | врача в отделени<br>Без капраел               | ви Детский                | <i>хирург</i><br>Дата пј<br>—  | энема: 20.10.20        | 22 14:2        | 2        |
| Инторикация<br>Диние по госпитализации:<br>Профили коек челостно-лицево<br>арарота:<br>Дата вописов                                                                                                    | <u>й</u> .<br>ние №1<br>тения:                   | Внутреннее налу<br>Вид хонс.<br>Вид оплаты<br>Алтор направл<br>Предварителы<br>Код МКБ<br>Комментария I  | авление Вне<br>ения<br>ный диагноз                  | шнее на • •                  | Ф.Н.О. врач<br>Отделение: 2<br>Диагнот: 403.3                       | а: Кучинская А.<br>(ирургическое о<br>Шигетлет, вызван<br>Шигетлет, вызван                              | Осмотр и<br>II.<br>mdeлenue №1<br>мый Shigella som      | врача в отделени<br>Без напраел<br><u>nei</u> | яп Детский<br>ения        | <i>хирург</i><br>Дата пј<br>—  | энема: 20.10.20        | 022 14:2       | 2        |
| Интеорикация     Динтеополация     Динтеополасной собласти и собласти и | й.<br>нике №1<br>пения:<br>ис                    | Внутрение напу<br>Вид конс.<br>Вид опяты<br>Автор напрадля<br>Код МКБ<br>Комментарии                     | навление Внеи<br>ения<br>вый диатноз<br>направлению | UHEE HE • •                  | Ф.Н.О. врач<br>Отделение: 2<br>Диагнот: 403.3                       | а: Кучинская А.<br>(ирургическое о<br>Шигетлез, вызван<br>Шигетлез, вызван<br>а.<br>спучая] План обслед | Осмотр т<br>II.<br>mdeлenue №1<br>чый Shigella som      | врача в отделени<br>Без капраел<br><u>nei</u> | яп Детский<br>ения        | <i>хирург</i><br>Дата пј<br>—  | энема: 20.10.20        | 022 14:2<br>Ok | 2        |
| Интеорилация     Анничия по госпитализации:     Профили конк: челистно-лицево     хараргая     Дата выписка:     Отделение: Хирургическое отделя     Отделение: Хирургическое отделя     Поступление     Стапистический тип выписка:     Палата:     Отделение откуда:     Отделение откуда:                                                                                                    | й<br>нике №1<br>тения:<br>и:<br>Эснояное         | Внутренее нату<br>Вид конс.<br>Вид оплати<br>Автор направл<br>Предворители<br>Код МКБ<br>Комментории и   | авление Вне<br>вния<br>вый диагноз<br>каправлению   |                              | Ф.Н.О. врач<br>Отделение: 2<br>Диагнол: A03.;<br>Текущий сонотр Ве  | а: Кучинская А.<br>(ирургическое о<br>Шигеппер, вызван<br>Шигеппер, вызван                              | Осмотр н<br>II.<br>mdeaenue №1<br>чый Shigella som      | врача в отделени<br>Без напраел               | ии Детский<br>ения        | <i>хирург</i><br>Дата пј<br>   | энема: 20.10.20        | 022 14:2<br>Ok | 2        |
| Информация     Данецея по госпитализации:     Профили коек: челостно-лицево     харротан     Дага выписов:     Отделение: Хирургинческое отделен     Останистический тип волилисов:     Полята:     Отделение куда:     Отделение куда:     Отделение куда:     Отделение куда:     Отделение куда:     Отделение куда:     Отделение куда:     Отделение куда:     Отделение куда:     Отделение куда:     Отделение куда:     Отделение куда:                                                                                                    | <u>й</u><br>нике №1<br>теникя:<br>к:<br>2снояное | Внутреннее налу<br>Вид конс.<br>Вид солаты<br>Автор напраеля<br>Предеврителы<br>Код МКБ<br>Комментарии и | авление Внес<br>вника<br>ный диагноз<br>направлению |                              | Ф.Н.О. врач<br>Отделение: 2<br>Лиагноз: 403.5<br>Текуший осноть [Ве | а: Кучинская А.<br>(ирургическое о<br>Шигеллез, вызван<br>Шигеллез, вызван                              | Осмотр н<br>II.<br>mdeaenue №1<br>чый Shigella som      | врача в отделени<br>Без напраел               | ан Детский<br>ения        | <i>хирург</i><br>Дата пј       | энема: 20.10.20        | 0k             | 2        |

| АРМ врача анестезиолог Х                     |         |                              |                                                                 |                                    |
|----------------------------------------------|---------|------------------------------|-----------------------------------------------------------------|------------------------------------|
| Операционная: Правильная опера               | ционная | я!!! Врач:                   |                                                                 |                                    |
|                                              |         |                              |                                                                 |                                    |
| Назначенные на операцию                      | Пара    | амето почска                 |                                                                 | ~                                  |
|                                              | ИБ      | Необходимость откладывания   | операции (новый)                                                | – 🗆 X                              |
| Запланированные операции                     | 378     | Отчет •                      |                                                                 |                                    |
|                                              | 379     | Пациент                      |                                                                 |                                    |
|                                              | 376     | Отделение                    | Хирургическое отделение №1                                      |                                    |
|                                              | 376     | Операция                     | Хирургическое устранение аном<br>пицевой области путем остеотом | алий челюстно-<br>ии и перемещения |
|                                              | 368     | Тип откладывания:            | Отсутствие анализов                                             | ~                                  |
|                                              | 369     | Описание причины             |                                                                 |                                    |
|                                              | 367     | оперативного вмешательства в |                                                                 |                                    |
| 🕞 Информация                                 | 364     | назначенное время            |                                                                 |                                    |
| Должность:                                   | 362     |                              |                                                                 |                                    |
| Дата записи: 19.10.2022                      | 359     |                              |                                                                 |                                    |
| Время записи: 09:09                          | 352     |                              |                                                                 |                                    |
|                                              | 352     |                              |                                                                 |                                    |
| Пользователь системы:                        | 340     |                              |                                                                 |                                    |
| Амбулаторная карта:                          | 330     |                              |                                                                 |                                    |
| Случай обращения: Случай                     | 323     | _                            |                                                                 |                                    |
| госпитализации (19.10.2022)<br>Лата события: | 313     | _                            |                                                                 |                                    |
|                                              | 313     | _                            |                                                                 |                                    |
| Движение:                                    | 312     | _                            |                                                                 |                                    |
| Дата назначения: 19.10.2022                  | 288     | -                            |                                                                 |                                    |
| Включено в план:                             | 290     | -                            |                                                                 |                                    |
| Pervnc:                                      | 286     | -                            |                                                                 |                                    |
| - coper                                      | 280     | Лата и время:                | 20.10.2022                                                      | 4                                  |
| Дата и время приема:                         | 207     | Попенасть                    |                                                                 | ·                                  |
| Цель исследования:                           | 207     |                              |                                                                 |                                    |
| Направившее отделение: Хирургическое         | 287     | -                            | 0                                                               | с Отмена                           |
|                                              | m 207   | 20.07.2 TIOMde 12            | Anne                                                            | дактоний с испол                   |

Отложить операцию: Анестезиолог может отложить операцию. Откроется форма, где необходимо указать Тип отмены и Описание отмены операции.

Предоперационная анкета: На этой вкладке врач заносит данные после осмотра пациента. Предусмотрена Печать анкеты.

| АРМ врача анестезиолога ×                               |                           | 4                                                       |
|---------------------------------------------------------|---------------------------|---------------------------------------------------------|
| Операционная Операционная ХО2                           | 2                         |                                                         |
| Врач Муртазалиев И.Ю.                                   | (Детский хирург)          |                                                         |
| Дата 06.04.2021                                         | 🗐 – Колонка               | Отделение v Фильтр                                      |
| Операции сегодня                                        | Poct 150 Bec              | 55,00 <b>ИМТ</b> 24,44                                  |
| Послеоперационные больные                               | 1                         |                                                         |
| В реанимации                                            | Контакт с пациентом       |                                                         |
|                                                         |                           |                                                         |
|                                                         | Состояние зрачков         |                                                         |
|                                                         | Признаки повышения ВД     |                                                         |
| ФИО Тестовый Пациент Бурят                              | Способность передвигаться | Саностоятельно                                          |
| Кабинет Кабинет приема в ПДО                            | Деформации скелета        |                                                         |
| Возраст :                                               |                           |                                                         |
| Назначена операция на<br>06.04.2021 Эндоскопическая     |                           | Dyparek Kiter Ka     Hondrek KonselenCtru               |
| кардиодилятация пищевода<br>Баллонным карлиолилятатором |                           | Верхние конечности                                      |
| оаллонным карднодилятатором                             |                           |                                                         |
|                                                         | Может ли открыть рот      | Class I     Class II     Class II     Class IV          |
|                                                         |                           |                                                         |
|                                                         |                           | Онет Причина                                            |
|                                                         | Зубы                      | Hopma v                                                 |
|                                                         | Носовое дыхание           | норма v                                                 |
|                                                         | Выделения из носа         | Her v                                                   |
|                                                         | Одышка                    | Her                                                     |
|                                                         | Нарушения ритма           | Нет нарушений 🗸                                         |
|                                                         | Шум в сердце              | Отсутствует                                             |
|                                                         | Сыпь на кожных покровах   | Orcysteree v                                            |
| Пиавии История Бологии                                  | Слизистая гидратация      | Her v                                                   |
| история облазни                                         |                           |                                                         |
| Предоперационная анкета                                 |                           |                                                         |
| Анестезиологическое пособие                             |                           |                                                         |
| Температурный лист                                      |                           |                                                         |
| Протокол ведения                                        |                           |                                                         |
| Лист назначения                                         | Дата закрытия анкеты      | 9 апреля 2021 г. 🗊 + Сведения об аллертии Печать энкеты |

Просмотреть Сведения об аллергии, если есть.

| АРМ врача анестезиолога ×                               |                           |                                                                  | 4 Þ |
|---------------------------------------------------------|---------------------------|------------------------------------------------------------------|-----|
| Операционная Операционная ХО2                           | 2                         |                                                                  |     |
| Врач Муртазалиев И.Ю.                                   | (Детский хирург)          |                                                                  |     |
| Дата 06.04.2021                                         | 🗐 т Колонка               | Отделение 🗸 Фильтр                                               |     |
| Операции сегодня                                        | Peer 150 Pee              | 55 M WIT 344                                                     |     |
| Послеоперационные больные                               | FOCI 150 Dec              | דיר,יב וויות טענכ                                                | _   |
| В реанимации                                            | Контакт с пациентом       | [4a v                                                            |     |
|                                                         |                           | $\odot$ 0 0 0 0                                                  |     |
|                                                         | Состояние зрачков         |                                                                  |     |
|                                                         | Признаки повышения ВД     | GTCYTCTBWOT Y                                                    |     |
| ФИО Тестовый Пациент Бурят                              | Способность передвигаться | Canoctosterseho v                                                |     |
| Кабинет Кабинет приема в ПДО                            | Деформации скелета        |                                                                  |     |
| Bospace 1                                               |                           |                                                                  |     |
| 06.04.2021 Эндоскопическая                              |                           | Нокие конечности                                                 |     |
| кардиодилятация пищевода<br>баллонным кардиодилятатором |                           | Вероние конечности                                               |     |
|                                                         | Может ли открыть рот      |                                                                  |     |
|                                                         |                           |                                                                  |     |
|                                                         |                           | О НЕТ Причана 🗸                                                  |     |
|                                                         | 3060                      | Уточнение данных осмотра – 🗖 🗙                                   |     |
|                                                         | Horopoo ni wawa           | I novino<br>Ministrative Antopologica Antopologica Participation |     |
|                                                         | Посовое дыхание           | индина Сведения об аппертии отсутствуют                          |     |
|                                                         | Быделения из носа         |                                                                  |     |
|                                                         | Одышка                    |                                                                  |     |
|                                                         | парушения ритма           |                                                                  |     |
|                                                         | шум в сердце              | Осутствует                                                       |     |
|                                                         | Сыпь на кожных покровах   |                                                                  |     |
| Дневник История болезни                                 | Слизистая гидратация      |                                                                  |     |
| Отложить операцию                                       |                           |                                                                  |     |
| Предоперационная анкета                                 |                           |                                                                  |     |
| Анестезиологическое пособие                             |                           |                                                                  |     |
| Протокол веления                                        |                           |                                                                  |     |
| Лист назначения                                         | Дата закрытия анкеты      | 9 апреля 2021 г. 🗊 🖉                                             |     |

Анестезиологическое пособие: Врач после осмотра назначает пациенту препараты для ввода наркоза перед началом оперативного вмешательства.

На этой форме есть возможность Выбрать все препараты и по отдельности. Так же предусмотрена Печать.

| АРМ врача ан                                                                                                    | естезиолога ×                                                                                                    |                 |                  |                          |           |           |                            | 4 Þ         |
|----------------------------------------------------------------------------------------------------|----------------------------------------------------------------------------------------------------|-----------------|------------------|--------------------------|-----------|-----------|----------------------------|-------------|
| Операционная                                                                                                    | Операционная ХО2                                                                                                    |                 |                  |                          |           |           |                            |             |
| Врач                                                                                                    | Муртазалиев И.Ю. (                                                                                                    | Детский хирург) |                  |                          |           |           |                            |             |
| Дата                                                                                                    | 06.04.2021                                                                                                    |                 | Колонка          | Отделение                |           |           | <ul> <li>Фильтр</li> </ul> |             |
| Onepa                                                                                                    | ации сегодня                                                                                                    | Дата операции   | 13:00            | Рост 150                 | Bec 55,00 | ИМТ 24,44 |                            |             |
| Послеопера                                                                                                    | ционные больные                                                                                                    | H- ANALGEST     | S. SEDATIV       | S AND MUSCLE RELAXANTS   |           |           |                            |             |
| B pe                                                                                                    | занимации                                                                                                    | VASOACTI        | E AGENTS         |                          |           |           |                            | Выбрать все |
| ОНО Тестовый<br>Кабинет Кабин<br>Ворасі<br>Назмачена обо<br>об.04.2221 эндс<br>Баллонным ка<br>Саллонным ка<br>Алесеник<br>Продоле<br>Алестанобо | Пациент Бурят<br>ет премая в ПДО<br>рация на<br>осоопическая<br>ция пицевода<br>рамодилятатором<br>Китория болезии<br>нь операцио<br>циотела аниста<br>гогическое пособие |                 | NCY<br>JUS BRONC | ODILATORS                |           |           |                            | Texts       |
| Темпер                                                                                                    | атурный лист                                                                                                    | 010             | Муртаза          | пиев И.Ю. (Детский хируп | г)        |           |                            |             |
| Прото                                                                                                    | кол ведения                                                                                                    | ФИО врача       | 09.04.202        | 12:04                    | -         |           |                            |             |
| Лист                                                                                                    | назначения                                                                                                    | Дата осмотра    | U3,04,202        | 12:04                    |           |           |                            |             |

| + | Конова Карина Алексеевна<br>ГАУЗ ДРКБ МЗ РТ<br>Хирургическое отделение №2 | Аллергия | дата<br>рождения<br>31.05.2012   | <u>ВЕС. (</u> вкг) | 22,00               |
|---|---------------------------------------------------------------------------|----------|----------------------------------|--------------------|---------------------|
|   |                                                                           |          |                                  | ДАТА ВЗВЕШИВАНЯ    | 19.06.2020<br>09:13 |
|   |                                                                           |          | дата<br>назначения<br>19.06.2020 |                    |                     |

| ПРЕПАРАТ                    | ВВЕД<br>ПРЕПА | ЕНИЕ<br>Рата | в     | РАЗБАВИТЕЛЬ                         | диал | ДИАПАЗОН СКОРОСТЕЙ |      | остей         | ЭКВИВАЛЕНТ ДЛЯ ДОЗЫ<br>ПРЕПАРАТА | ПОДПИСЬ<br>ВРАЧА | ВРЕМЯ<br>СДЕЛАНО | ПОДПИСЬ<br>МЕДСЕСТРЫ |
|-----------------------------|---------------|--------------|-------|-------------------------------------|------|--------------------|------|---------------|----------------------------------|------------------|------------------|----------------------|
| ANALGESICS, SEDATIVE        | SAND          | MUSCLE REL   | XANTS |                                     |      |                    |      |               |                                  |                  |                  |                      |
| ATRACURIUM                  | 250,0         | mg           | 50 ml | Sodium Chloride 0.9%                | 1,19 | to                 | 7,79 | ml/ <u>hr</u> | 270-1770 microgram/kg/hr         |                  |                  |                      |
| VASOACTIVE AGENTS           |               |              |       |                                     |      |                    |      |               |                                  |                  |                  |                      |
| DOBUTAMINE                  | 250,0         | mg           | 50 ml | Sodium Chloride 0.9%, Glucose 5% or | 1,32 | to                 | 5,28 | ml/ <u>hr</u> | 5-20 microgram/kg/min            |                  |                  |                      |
| DUCT PATENCY                |               |              |       |                                     |      |                    |      |               |                                  |                  |                  |                      |
| ALPROSTADIL                 | 0,00          | microgram    | 50 ml | Sodium Chloride 0.9% or Glucose 5%  | 0,00 | to                 | 0,00 | ml/ <u>hr</u> | 10-100 nanogram/kg/min           |                  |                  |                      |
| INTRAVENOUS BRONCHODILATORS |               |              |       |                                     |      |                    |      |               |                                  |                  |                  |                      |
| SALBUTAMOL                  | 25,00         | mg           | 50 ml | Sodium Chloride 0.9% or Glucose 5%  | 2,64 | to                 | 5,28 | ml/ <u>hr</u> | 1-2 microgram/kg/min             |                  |                  |                      |

Форма Температурный лист

| Дневник врача - Тест Регина Тестовна - 19.10.22                                                                                                    |              |                    |                  |                  |                         |               |                   |            |                |            |                    |               |
|----------------------------------------------------------------------------------------------------|--------------|--------------------|------------------|------------------|-------------------------|---------------|-------------------|------------|----------------|------------|--------------------|---------------|
| Отделение: Хирургическое отделение №1                                                                                                    | 1 Врач       | Кучинская А.И.     | (Детский хирург) |                  |                         |               |                   |            |                |            |                    |               |
|                                                                                                    | (ch (b)      |                    | (a) 000          |                  |                         |               |                   |            |                |            |                    |               |
| С Провести осмотр С 🕼 🗳 🕷                                                                                                    |              |                    | e — »,           | правочники       |                         |               |                   |            |                |            |                    |               |
| Основное                                                                                                    | Управле      | жие                | Ci               | равочники        |                         |               |                   |            |                |            |                    |               |
| Дневник врача                                                                                                    |              | Температурный Лист |                  |                  |                         |               |                   |            |                |            |                    |               |
| Результаты                                                                                                    | Пациен       | Переключить пре    | дставление       |                  |                         |               |                   |            | [              | Добавить д | анные Г            | ечать         |
|                                                                                                    |              | Время              | Пульс (уд./мин)  | Температура (°C) | Давление (мм рт. ст.)   | Сатурация (%) | ЧДД (дд/мин)      | Ванна Стул | Суточное кол-в | омочи (мл) | Выпито жидкости (м | 1) Масса тела |
|                                                                                                    | Редакт       |                    |                  |                  |                         |               |                   |            |                |            |                    |               |
|                                                                                                    | тест         |                    |                  |                  |                         |               |                   |            |                |            |                    |               |
|                                                                                                    | Назнач       |                    |                  |                  |                         |               |                   |            |                |            |                    |               |
|                                                                                                    | 1. <u>Ar</u> |                    |                  |                  |                         |               |                   |            |                |            |                    |               |
|                                                                                                    | Состоя       |                    |                  |                  |                         |               |                   |            |                |            |                    |               |
|                                                                                                    | Предв        |                    |                  |                  |                         |               |                   |            | 1              |            |                    |               |
|                                                                                                    | Врач:        |                    |                  |                  |                         |               |                   |            |                |            |                    |               |
|                                                                                                    |              |                    |                  | Ie               | мпературный лист (новый | 0             |                   |            |                |            |                    |               |
|                                                                                                    | Редакт       |                    |                  | Ot               | чет •                   |               |                   |            |                |            |                    |               |
|                                                                                                    | Удали        |                    |                  | _                | T                       |               |                   |            |                |            |                    |               |
|                                                                                                    | Достав       |                    |                  | _                | температура (С.)        | Macc          | а тела (кг)       |            |                |            |                    |               |
|                                                                                                    | arpecci      |                    |                  |                  | Пульс (уд/мин)          | Суточ         | ное кол-во мочи   | (MN)       |                |            |                    |               |
|                                                                                                    | Анами        |                    |                  | _                | U00 (aa/ama)            | Ruge          |                   |            |                |            |                    |               |
|                                                                                                    | Состоя       |                    |                  | _                | (444 (444) million      |               | по жадкости (авт) |            |                |            |                    |               |
| Перетрикатия<br>Статориация<br>270 Тетрика<br>270 Тетрика<br>2 | продаг       |                    |                  | _                | АД (мм рт. ст.)         | / Сатур       | рация (%)         |            | <              |            |                    |               |
| Регина Тестовна                                                                                                    | Объек        |                    |                  |                  | (mm                     | Paulo         |                   |            |                |            |                    |               |
| Профили коек: хирургические                                                                                                    | Пацие        |                    |                  | _                |                         | bann          | -                 |            |                |            |                    |               |
| Дата поступления: 19.10.2022                                                                                                    | Сгорб:       |                    |                  | _                |                         |               |                   |            |                |            |                    |               |
| Лата выписки:                                                                                                    | Самос        |                    |                  |                  | Дата проведения 19.10.2 | .022          | ▼ 10:55           |            |                |            |                    |               |
| Mana and the second second s                                                                                                    | психог       |                    |                  | _                |                         |               |                   |            |                |            |                    |               |
| Отделение: Хирургическое отделение №1                                                                                                    | настро       |                    |                  |                  |                         |               |                   | Ok         | Отмена         |            |                    |               |
| Статистический тип поступления:                                                                                                    | с            |                    |                  |                  |                         |               |                   |            |                |            |                    |               |
| Поступление<br>Статистический тип выписки:                                                                                                    | Диагн        |                    |                  |                  |                         |               |                   |            |                |            |                    |               |
| Палата:                                                                                                    | Врач:        |                    |                  |                  |                         |               |                   |            |                |            |                    |               |
| Отделение куда:                                                                                                    |              |                    |                  |                  |                         |               |                   |            |                |            |                    |               |
| Отделение откуда:                                                                                                    |              |                    |                  |                  |                         |               |                   |            |                |            |                    |               |
| Фактическая дата и время поступления:                                                                                                    |              | <                  |                  |                  |                         |               |                   |            |                |            |                    | >             |
| 19.10.2022 09:23                                                                                                    |              |                    |                  |                  |                         |               |                   |            |                |            |                    |               |
| Фактическая дата и время выписки:                                                                                                    |              |                    |                  |                  |                         |               |                   |            |                |            | Ok                 | Отмена        |

У врача анестезиолога есть возможность внести данные в температурный лист или посмотреть уже имеющиеся данные. По кнопке Добавить данные откроется форма с заполнением витальных параметров, массой тела, суточного количества мочи, выпито жидкости, стул, ванна.

Для переключения отображения необходимо нажать Переключить представление

Протокол ведения: Возможность у врача анестезиолога просматривать Протокол ведения оперативного вмешательства.

|                   | Опер | рацио | онная  | : г | Трави  | льная операционная!!! <b>Врач:</b> Кучинская А | .И. (Детский х |
|-------------------|------|-------|--------|-----|--------|------------------------------------------------|----------------|
|                   | Ē    | 4     | â      |     | 1.     |                                                |                |
|                   |      | Уп    | равлен | ие  | 1.     | Закрыть протокол оперативного вмешательства    |                |
| Назначенные н о о |      |       |        |     | ပို မိ | Изменить текущий этап протокола                |                |
| Запланированн 😜   |      |       |        |     | 9      | Информация о проведенных мероприятиях          |                |
|                   |      |       |        |     | Ð,     | Просмотр протокола оперативного вмешательств   | a ja           |

Лист назначения:

Врач анестезиолог может просмотреть Лист врачебных назначений.

| Дневник врача - Тестовый Иван Иванович - 20.10       | 122                                                                                                    |   |    |            |   |      |     |
|------------------------------------------------------|----------------------------------------------------------------------------------------------------|---|----|------------|---|------|-----|
| Операционная: Правильная операцио                    | онная!!! Врач: Кучинская А.И. (Детский хирург)                                                                   |   |    |            |   |      |     |
| UP Провести осмотр 🕞 🔒 😩                             | 8 🚱 🎔 📾 🛱 🚜 🗳 🗮 🕸 справочники                                                                                    |   |    |            |   |      |     |
| Основное                                             | Управление Справочники                                                                                           |   |    |            |   |      | _   |
| Дневник врача                                        | Лист назначений                                                                                                  |   |    |            |   | - 0  | ×   |
| Результаты                                           |                                                                                                    | ß | L) | a b        | ø | jî j | j ( |
|                                                      | 270 - Тестовый иван иванович                                                                                     |   |    | Управление |   |      | _   |
|                                                      | Исследования Консультации Лек. назначения Результаты 2022 год 🗇 🥫 🛱                                              |   |    |            |   |      | 6   |
|                                                      | 17.10 18.10 19.10 20.10 21.10 22.10 23.10 24.10 25.10 26.10 27.10 28.10 29.10 30.10 31.10 01.11 02.11 03.11      |   |    |            |   |      |     |
|                                                      | Тип: Результаты исследований из других МО                                                                        |   |    |            |   |      |     |
|                                                      | Назначение: Gugi-Halipabiehne на исследование крови (гормоны ј инфекции   сифилис) внутри мо                     |   |    |            |   |      |     |
|                                                      |                                                                                                    |   |    |            |   |      |     |
|                                                      |                                                                                                    |   |    |            |   |      |     |
|                                                      |                                                                                                    |   |    |            |   |      |     |
|                                                      |                                                                                                    |   |    |            |   |      |     |
|                                                      |                                                                                                    |   |    |            |   |      |     |
|                                                      |                                                                                                    |   |    |            |   |      |     |
|                                                      |                                                                                                    |   |    |            |   |      |     |
|                                                      |                                                                                                    |   |    |            |   |      |     |
| В Информация<br>политически забо Такина 376 Такина 3 |                                                                                                    |   |    |            |   |      |     |
| Изан Изанович                                        |                                                                                                    |   |    |            |   |      |     |
| (пластическая хирургические)                         |                                                                                                    |   |    |            |   |      |     |
| Дата поступления: 17.10.2022                         |                                                                                                    |   |    |            |   |      |     |
| Дата выписки:                                        |                                                                                                    |   |    |            |   |      |     |
| Отделение: Хирургическое отделение №1                |                                                                                                    |   |    |            |   |      |     |
| Статистический тип поступления:<br>Поступление       |                                                                                                    |   |    |            |   |      |     |
| Статистический тип выписки:                          |                                                                                                    |   |    |            |   |      |     |
| Палата:                                              | Tana a second a second a second a second a second a second a second a second a second a second a second a second |   |    |            |   | 01   |     |
| Отделение куда:                                      | SatinCb                                                                                                    |   |    |            |   | OK   |     |
|                                                      |                                                                                                    |   |    |            |   |      | _   |